### Lesson 6: Configuring File Services and Disk Encryption MOAC 70-411: Administering

Windows Server 2012

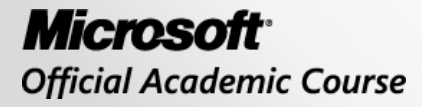

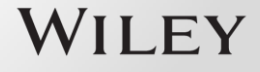

### Overview

- Exam Objective 2.3: Configure File and Disk Encryption
- Securing Files

## Securing Files

Lesson 6: Configuring File Services and Disk Encryption

© 2013 John Wiley & Sons, Inc.

# **Encryption Algorithms**

**Symmetric:** Uses a single key to encrypt and decrypt data. You need to initially send or provide the secret key to both the sender and the receiver.

Asymmetric: Also known as public-key cryptography, uses two mathematically related keys. One key encrypts data and the second key decrypts the data.

Hash function: Is meant as one-way encryption. After the data has been encrypted, it cannot be decrypted.

# **Encrypting Files with EFS**

- EFS can encrypt files on an NTFS volume that cannot be used unless the user has access to the keys required to decrypt the information.
- After a file has been encrypted, you do not have to manually decrypt an encrypted file before you can use it.
- EFS uses an encryption key to encrypt your data, which is stored in a digital certificate.

# **Configuring EFS**

- To encrypt or decrypt a folder or file, enable or disable the encryption attribute.
- If you encrypt a folder, all files and subfolders created in the encrypted folder are automatically encrypted.
- Microsoft recommends that you encrypt at the folder level.
- You can encrypt or decrypt a file or folder using the cipher command.

### Encrypt a Folder or File Using EFS

| L                                                                                         | Pics Properties                                                                                                    | Advanced Attributes                                                                                                    |
|-------------------------------------------------------------------------------------------|----------------------------------------------------------------------------------------------------|----------------------------------------------------------------------------------------------------|
| Previous V<br>General<br>Dub<br>Type:<br>Location:<br>Size:<br>Size on disk:<br>Contains: | Ersions Customize Sharing Pics File folder C:\ 70.5 MB (73,931,180 bytes) 71.0 MB (74,493,952 bytes) 279 Files, 6 Folders Evider to the 22,2212, 0.44,00 byte | Choose the settings you want for this folder.<br>When you click OK or Apply on the Properties dialog, you will be<br>asked if you want the changes to affect all subfolders and files<br>as well.<br>Archive and Index attributes<br>Folder is ready for archiving<br>Allow files in this folder to have contents indexed in addition to file<br>properties<br>Compress or Encrypt attributes<br>Compress contents to save disk space<br>Encrypt contents to secure data Details |
| Attributes:                                                                               | Read-only (Only applies to files in     Hidden     A                                                                                                    | OK Cancel dvanced Apply                                                                                                    |

Displaying the Advanced Attributes dialog box

### Encrypt a Folder or File Using EFS

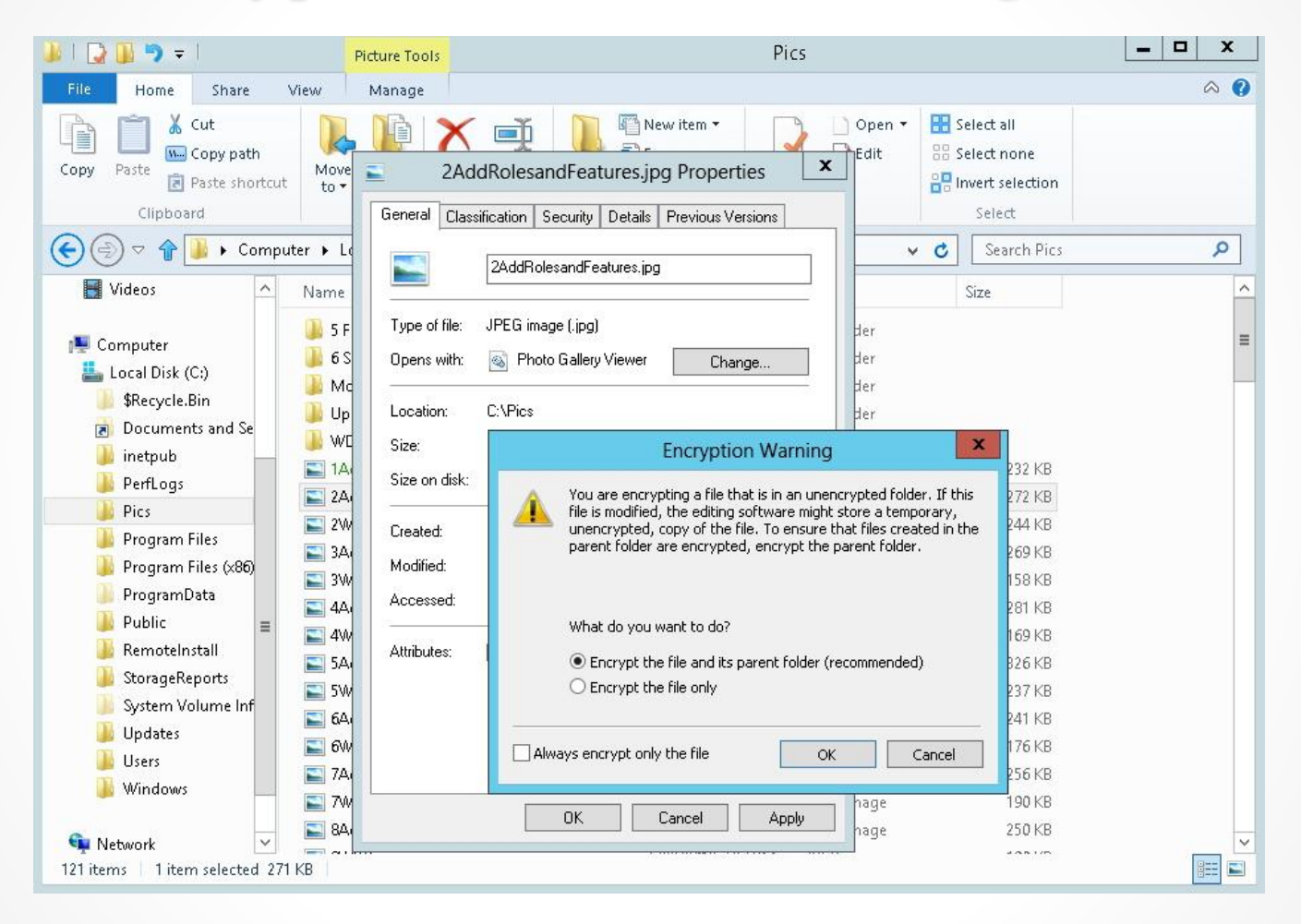

Encrypting a file in an unencrypted folder

# **EFS Highlights**

- You can encrypt or compress NTFS files only when using EFS; you can't do both. If the user marks a file or folder for encryption, that file or folder is uncompressed.
- If you encrypt a file, it is automatically decrypted if you copy or move the file to a volume that is not an NTFS volume.
- Moving unencrypted files into an encrypted folder automatically causes those files to be encrypted in the new folder.
- Moving an encrypted file from an EFS-encrypted folder does not automatically decrypt files. Instead, you must explicitly decrypt the file.

# **EFS Highlights**

- Files marked with the System attribute or that are in the root directory cannot be encrypted.
- An encrypted folder or file does not protect against the deletion of the file, listing the files or directories. To prevent deletion or listing of files, use NTFS permissions.
- Although you can use EFS on remote systems, data that is transmitted over the network is not encrypted. If encryption is needed over the network, use SSL/TLS (Secure Sockets Layer/Transport Layer Security) or IPsec.

- The cipher.exe command displays or alters the encryption of folders and files on NTFS volumes.
- Command options:
  - o /C: Displays information on the encrypted file.
  - o / D: Decrypts the specified files or directories.
  - o /E: Encrypts the specified files or directories.
  - /H: Displays files with the hidden or system attributes. These files are omitted by default.
  - /K: Creates a new certificate and key for use with EFS. If this option is chosen, all the other options are ignored.

- Command options (continued):
  - /N: This option works only with /U. This prevents keys from being updated. It is used to find the encrypted files on the local drives.
  - /R: Generates an EFS recovery key and certificate, and then writes them to a .PFX file (containing certificate and private key) and a .CER file (containing only the certificate).
  - /S: Performs the specified operation on the given directory and all files and subdirectories in it.
  - /U: Tries to touch all the encrypted files on local drives. This updates the user's file encryption key or recovery keys to the current ones if they are changed. This option does not work with other options except /N.

- Command options (continued):
  - /W: Removes data from available unused disk space on the entire volume. If this option is chosen, all other options are ignored. The directory specified can be anywhere in a local volume. If it is a mount point or points to a directory in another volume, the data on that volume is removed.
  - /X: Backs up the EFS certificate and keys to the specified filename that follows the /x:. If EFS file is provided, the current user's certificate(s) used to encrypt the file is backed up. Otherwise, the user's current EFS certificate and keys are backed up.

- Command options (continued):
  - ADDUSER: Adds a user to the specified encrypted file(s).
  - REKEY: Updates the specified encrypted file(s) to use the configured EFS current key.
  - o /REMOVEUSER /certhash:<Hash>:
     Removes a user from the specified file(s).
     CERTHASH must be the SHA1 hash of the
     certificate to remove.

## Sharing Files Protected with EFS with Others

- When EFS was originally created, an EFS file could be accessed only by the one person who encrypted the file.
- In later versions of NTFS, if you need to share an EFS-protected file with other users, you add an encryption certificate to the file.

# Share a File Protected with EFS with Others

| User Access to 1AddRolesandFeatu                                   | ures.jpg         |
|--------------------------------------------------------------------|------------------|
| Users who can access this file:                                    |                  |
| User                                                               | Certificate Thum |
| administrator(administrator@CONTOSO)                               | 016F 3ABE 468    |
|                                                                    |                  |
| Add Remove                                                         | Back up keys     |
| Recovery certificates for this file as defined by recovery policy. | :                |
| Recovery Certificate                                               | Certificate Thum |
| administrator(administrator@CONTOSO)                               | E60F 3A06 7D2    |
| Administrator(administrator@contoso.com)                           | CE31 2566 538    |
| Administrator(administrator@contoso.com)                           | FD00 1E3E E85    |
| Ted Wilson(TWilson@contoso.com)                                    | 26AA 6525 4D0    |
| OK                                                                 | Cancel           |

Opening the User Access dialog box

# Share a File Protected with EFS with Others

| Encrypting File System             |                         |                                        |  |  |  |
|------------------------------------|-------------------------|----------------------------------------|--|--|--|
| To share file access with o<br>OK. | ther users, select thei | r certificates from the list and click |  |  |  |
| Issued to                          | Friendly name           | Expiration Date                        |  |  |  |
| 🔄 twilson                          | None                    | 7/22/2112                              |  |  |  |
| administrator                      | None                    | 7/21/2112                              |  |  |  |
| <                                  |                         | >                                      |  |  |  |
| Find User                          | OK                      | Cancel View Certificate                |  |  |  |

Opening the Encrypting File System dialog box

- You can use group policies to manage the use of EFS.
- To establish an EFS policy, right-click Computer Configuration\Policies\Windows Settings\Security Settings\Public Key Policies\Encrypting File System and select Properties.

| <u>I</u>                                                                                                    | Group Policy Manag                                                                                                    | gement Editor                                                                                         |                                                                     |                                                                                       | x                                                 |
|----------------------------------------------------------------------------------------------------|----------------------------------------------------------------------------------------------------|----------------------------------------------------------------------------------------------------|---------------------------------------------------------------------|---------------------------------------------------------------------------------------|---------------------------------------------------|
| File Action View Help                                                                                                    |                                                                                                    |                                                                                                    |                                                                     |                                                                                       |                                                   |
| 🗢 🄿 🔁 🖬 📋 🖾 🗟 🖬                                                                                                    |                                                                                                    |                                                                                                    |                                                                     |                                                                                       |                                                   |
| ▲       Security Settings       ∧         >       Account Policies       >         >       Event Log       >         >       Event Log       >         >       Restricted Groups       >         >       System Services       >         >       Registry       >         >       File System       >         >       Wired Network (IEEE 802.3) Poli       >         >       Windows Firewall with Advance       Network List Manager Policies         >       Windows Firewall with Advance       Network (IEEE 802.11)         >       Public Key Policies           Public Key Policies           Data Protection          BitLocker Drive Encrypt       Automatic Certificate F           Trusted Root Certificate F            Intermediate Certificate F            Intermediate Certificate F            Intermediate Certificate F            Intermediate Certificate F            Software Restriction Policies | Issued To A<br>Administrator<br>Administrator<br>administrator<br>Ted Wilson<br>Add Data Recovery Agent<br>Create Data Recovery Agent<br>View A<br>All Tasks M<br>All Tasks<br>View A<br>Refresh<br>Export List<br>Properties<br>Help | Issued By<br>contoso-WIN2012SRV-CA<br>contoso-WIN2012SRV-CA<br>administrator<br>contoso-WIN2012SRV-CA | Expiration Date<br>8/18/2014<br>8/17/2014<br>6/26/2112<br>8/18/2014 | Intended Purposes<br>File Recovery<br>File Recovery<br>File Recovery<br>File Recovery | Frie<br><n<br><n<br><n< th=""></n<></n<br></n<br> |
| Administrative Templates: Policy defir                                                                                                    | <                                                                                                    |                                                                                                    |                                                                     |                                                                                       | >                                                 |
| Opens the properties dialog box for the current selection                                                                                                    |                                                                                                    |                                                                                                    |                                                                     |                                                                                       |                                                   |

#### Selecting Encrypting File System properties

| Encrypting File System Properties ? ×                                                    |
|------------------------------------------------------------------------------------------|
| General Certificates Cache                                                               |
| File encryption using Encrypting File System (EFS):     Not defined   Allow  Don't allow |
| Elliptic Curve Cryptography                                                              |
| Allow     Require     Don't allow                                                        |
| Options                                                                                  |
| Encrypt the contents of the user's Documents folder                                      |
| Require a smart card for EFS                                                             |
| Create caching-capable user key from smart card                                          |
| Display key backup notifications when user key is created or changed                     |
| Learn more about the <u>Encrypting File System</u>                                       |
| OK Cancel Apply                                                                          |

Using the Encrypting File System Properties General tab

| Encrypting File System Properties                                                                 |
|---------------------------------------------------------------------------------------------------|
| General Certificates Cache                                                                        |
| EFS template for automatic certificate requests:                                                  |
| Basic EFS Browse                                                                                  |
| Self-signed certificates                                                                          |
| Allow EFS to generate self-signed certificates when a certification authority is<br>not available |
| Key size for RSA self-signed certificates:                                                        |
| 2048 🗸                                                                                            |
| Key size for Elliptic Curve Cryptography self-signed certificates:                                |
| 256 🗸                                                                                             |
|                                                                                                   |
|                                                                                                   |
|                                                                                                   |
|                                                                                                   |
| Learn more about EES certificates                                                                 |
|                                                                                                   |
| OK Cancel Apply                                                                                   |

Using the Encrypting File System Properties Certificates tab

## Configuring the EFS Recovery Agent

- A data recovery agent (DRA) can recover EFS encrypted files for a domain.
- To define DRAs, you can use Active Directory group policies to configure one or more user accounts as DRAs for your entire organization.

• An enterprise CA is required.

### Add Recovery Agents for EFS

| I Group Policy Management Editor      |                   |                         |                 |                   |               |  |  |
|---------------------------------------|-------------------|-------------------------|-----------------|-------------------|---------------|--|--|
| File Action View Help                 |                   |                         |                 |                   |               |  |  |
| 🗢 🌳 🙍 🖬 📋 🖾 🗟 🖬                       |                   |                         |                 |                   |               |  |  |
| 🔺 🚋 Security Settings 🛛 🔨             | Issued To 📩       | Issued By               | Expiration Date | Intended Purposes | Friendly Name |  |  |
| Account Policies                      | 🔄 Administrator   | contoso-WIN2012SRV-CA   | 8/18/2014       | File Recovery     | <none></none> |  |  |
| Local Policies                        | 🔄 🖾 Administrator | contoso-WIN2012SRV-CA   | 8/17/2014       | File Recovery     | <none></none> |  |  |
| ⊳ 🚊 Event Log                         | 🛱 Administrator   | contoso-WIN2012SRV-CA-1 | 10/8/2014       | File Recovery     | <none></none> |  |  |
| Restricted Groups                     | 🛱 administrator   | administrator           | 6/26/2112       | File Recovery     | <none></none> |  |  |
| ▷ iiia System Services                | 😨 Ted Wilson      | contoso-WIN2012SRV-CA   | 8/18/2014       | File Recovery     | <none></none> |  |  |
| ▷ iii Registry                        |                   |                         |                 | ,                 |               |  |  |
| File System                           |                   |                         |                 |                   |               |  |  |
| Wired Network (IEEE 802.3) Policies   |                   |                         |                 |                   |               |  |  |
| Windows Firewall with Advanced Se     |                   |                         |                 |                   |               |  |  |
| 📔 Network List Manager Policies 🛛 😑   |                   |                         |                 |                   |               |  |  |
| Wireless Network (IEEE 802.11) Polici |                   |                         |                 |                   |               |  |  |
| ⊿ Public Key Policies                 |                   |                         |                 |                   |               |  |  |
| Encrypting File System                |                   |                         |                 |                   |               |  |  |
| 🚞 Data Protection                     |                   |                         |                 |                   |               |  |  |
| 📔 BitLocker Drive Encryption          |                   |                         |                 |                   |               |  |  |
| 📔 BitLocker Drive Encryption Netw     |                   |                         |                 |                   |               |  |  |
| Automatic Certificate Request Se      |                   |                         |                 |                   |               |  |  |
| Trusted Root Certification Autho      |                   |                         |                 |                   |               |  |  |
| Enterprise Trust                      |                   |                         |                 |                   |               |  |  |
| Intermediate Certification Autho      |                   |                         |                 |                   |               |  |  |
| Trusted Publishers                    |                   |                         |                 |                   |               |  |  |
| Untrusted Certificates                |                   |                         |                 |                   |               |  |  |
| Irusted People                        |                   |                         |                 |                   |               |  |  |
|                                       |                   |                         |                 |                   |               |  |  |
|                                       |                   |                         |                 |                   |               |  |  |

Viewing the Encrypting File System certificates

# Managing EFS Certificates

- The first time you encrypt a folder or file, an encryption certificate is automatically created.
- Back up your encryption certificate!
- If your certificate and key are lost or damaged and you don't have a backup, you won't be able to use the files that you have encrypted.

| 🖀 certmgr - [Certificates - Current User] 📃 🗖 🗙                                                                                                    |                                                                                                    |  |  |  |  |  |
|----------------------------------------------------------------------------------------------------|----------------------------------------------------------------------------------------------------|--|--|--|--|--|
| FileActionViewHelpImage: Second second second | Logical Store Name         Personal         Trusted Root Certification Authorities         Enterprise Trust         Intermediate Certification Authorities         Active Directory User Object         Trusted Publishers         Untrusted Certificates         Third-Party Root Certification Authorities         Trusted People         Client Authentication Issuers         Other People         Certificate Enrollment Requests         Smart Card Trusted Roots |  |  |  |  |  |
| < III >                                                                                                    |                                                                                                    |  |  |  |  |  |
|                                                                                                    |                                                                                                    |  |  |  |  |  |

Opening the certmgr console

| <b>a</b>                                                                                                    |               | certmgr - [Ce | rtificates - Current User\Person                                                                 | al\Certificates] |                        |               | x     |
|----------------------------------------------------------------------------------------------------|---------------|---------------|--------------------------------------------------------------------------------------------------|------------------|------------------------|---------------|-------|
| File Action View Help                                                                                                    |               |               |                                                                                                  |                  |                        |               |       |
| 🗢 🄿 🖄 🖬 🔏 🛱                                                                                                    | 🗟 🚺           |               |                                                                                                  |                  |                        |               |       |
| 🗊 Certificates - Current User                                                                                                    | Issued To     | <b>^</b>      | Issued By                                                                                        | Expiration Date  | Intended Purposes      | Friendly Name | Statu |
| ⊿ 🧮 Personal                                                                                                    | 🛱 Administrat | or            | contoso-WIN2012SRV-CA                                                                            | 8/18/2014        | File Recovery          | <none></none> |       |
| <ul> <li>Certificates</li> <li>Trusted Root Certification Au</li> <li>Enterprise Trust</li> </ul>                                                                                                    | 🙀 admini      | Open          | administrator                                                                                    | 7/21/2112        | Encrypting File System | <none></none> |       |
| <ul> <li>Enterprise Trust</li> <li>Intermediate Certification Au</li> <li>Active Directory User Object</li> <li>Trusted Publishers</li> <li>Untrusted Certificates</li> <li>Third-Party Root Certification</li> </ul> |               | All Tasks     | Open<br>Request Certificate with New Ke<br>Renew Certificate with New Key<br>Advanced Operations | y<br>            |                        |               |       |
| <ul> <li>Trusted People</li> <li>Client Authentication Issuers</li> <li>Other People</li> <li>Certificate Enrollment Reque:</li> <li>Smart Card Trusted Roots</li> </ul>                                              |               | Help          | Export                                                                                           |                  |                        |               |       |
| < III >                                                                                                    | <             |               | Ш                                                                                                |                  |                        |               | >     |
| Export a certificate                                                                                                    |               |               |                                                                                                  |                  |                        |               |       |

#### Exporting a certificate

| 📀 🔄 Certificate Export Wizard                                                                                                    | x  |
|----------------------------------------------------------------------------------------------------|----|
| <b>Export Private Key</b><br>You can choose to export the private key with the certificate.                                                |    |
| Private keys are password protected. If you want to export the private key with the certificate, you must type a password on a later page. | _  |
| Do you want to export the private key with the certificate?                                                                                |    |
| ○ Yes, export the private key                                                                                                    |    |
| No, do not export the private key                                                                                                    |    |
|                                                                                                    |    |
|                                                                                                    |    |
|                                                                                                    |    |
|                                                                                                    |    |
|                                                                                                    |    |
|                                                                                                    |    |
| Learn more about <u>exporting private keys</u>                                                                                             |    |
| Next Cance                                                                                                    | el |

Exporting the private key on the Export Private Key page

| 🕞 🍠 Certificate Export Wizard                                                                                                    | ×    |
|----------------------------------------------------------------------------------------------------|------|
| Export File Format<br>Certificates can be exported in a variety of file formats.                                                                                |      |
| Select the format you want to use:                                                                                                    |      |
| O DER encoded binary X.509 (.CER)                                                                                                    |      |
| O Base-64 encoded X.509 (.CER)                                                                                                    |      |
| <ul> <li>Cryptographic Message Syntax Standard - PKCS #7 Certificates (.P7B)</li> <li>Include all certificates in the certification path if possible</li> </ul> |      |
| <ul> <li>Personal Information Exchange - PKCS #12 (.PFX)</li> <li>Include all certificates in the certification path if possible</li> </ul>                     |      |
| Delete the private key if the export is successful                                                                                                    |      |
| Export all extended properties                                                                                                    |      |
| O Microsoft Serialized Certificate Store (.SST)                                                                                                    |      |
| Learn more about <u>certificate file formats</u>                                                                                                    |      |
| Next Can                                                                                                    | icel |

Selecting the Personal Information Exchange on the Export File Format page

© 2013 John Wiley & Sons, Inc.

| 📀 🍠 Certificate Export Wizard                                                      | ×                                 |
|------------------------------------------------------------------------------------|-----------------------------------|
| <b>Security</b><br>To maintain security, you must protect the private <del> </del> | key to a security principal or by |
| Group or user names (recommended)                                                  |                                   |
|                                                                                    | Add<br>Remove                     |
| Password:                                                                          | _                                 |
| Confirm password:                                                                  |                                   |
| Learn more about <u>protecting private keys</u>                                    |                                   |
|                                                                                    | Next Cancel                       |

Selecting Password on the Security page

|                                                                   | x    |
|-------------------------------------------------------------------|------|
| 📀 🥩 Certificate Export Wizard                                     |      |
|                                                                   |      |
| File to Export<br>Specify the name of the file you want to export |      |
|                                                                   | -    |
| Elle hame:                                                        |      |
|                                                                   |      |
|                                                                   |      |
|                                                                   |      |
|                                                                   |      |
|                                                                   |      |
|                                                                   |      |
|                                                                   |      |
| <u>N</u> ext Cance                                                | el 🛛 |

Specifying the filename (and its location) on the File to Export page

- BitLocker Drive Encryption (BDE) is the feature in Windows Vista, Windows 7, Windows Server 2008, Windows Server 2008 R2, and Windows Server 2012 that can use a computer's Trusted Platform Module (TPM), which is a microchip that is built into a computer.
- It is used to store cryptographic information, such as encryption keys.
- Information stored on the TPM can be more secure from external software attacks and physical theft.

BitLocker system requirements:

- A computer with TPM
- A removable USB memory device, such as a USB flash drive
- At least two partitions: a system partition (contains the files needed to start your computer and must be at least 350 MB for computers running Windows 8) and an operating system partition (contains Windows)
  - The operating system partition is encrypted, and the system partition remains unencrypted so that your computer can start.
  - Both partitions must be formatted with the NTFS file system.
- A BIOS that is compatible with TPM and supports USB devices during computer startup

- BitLocker supports NTFS, FAT16, FAT32 and ExFAT on USB, Firewire, SATA, SAS, ATA, IDE, and SCSI drives.
- BitLocker does not support:
  - CD File System, iSCSI, Fibre Channel, eSATA, or Bluetooth
  - Dynamic volumes; it supports only basic volumes

BitLocker has five operational modes for OS drives, which define the steps involved in the system boot process. From most to least secure:

- TPM + startup PIN + startup key
- TPM + startup key
- TPM + startup PIN
- Startup key only
- TPM only

When you use BitLocker on fixed and removable data drives that are not the OS volume, you can use one of these:

- Password
- Smart card
- Automatic Unlock

## Configuring BitLocker Encryption

- Before you can use BitLocker on a server running Windows Server 2012, you must first install BitLocker using Server Manager.
- You can then determine whether you have TPM and turn on BitLocker.

#### Install BitLocker

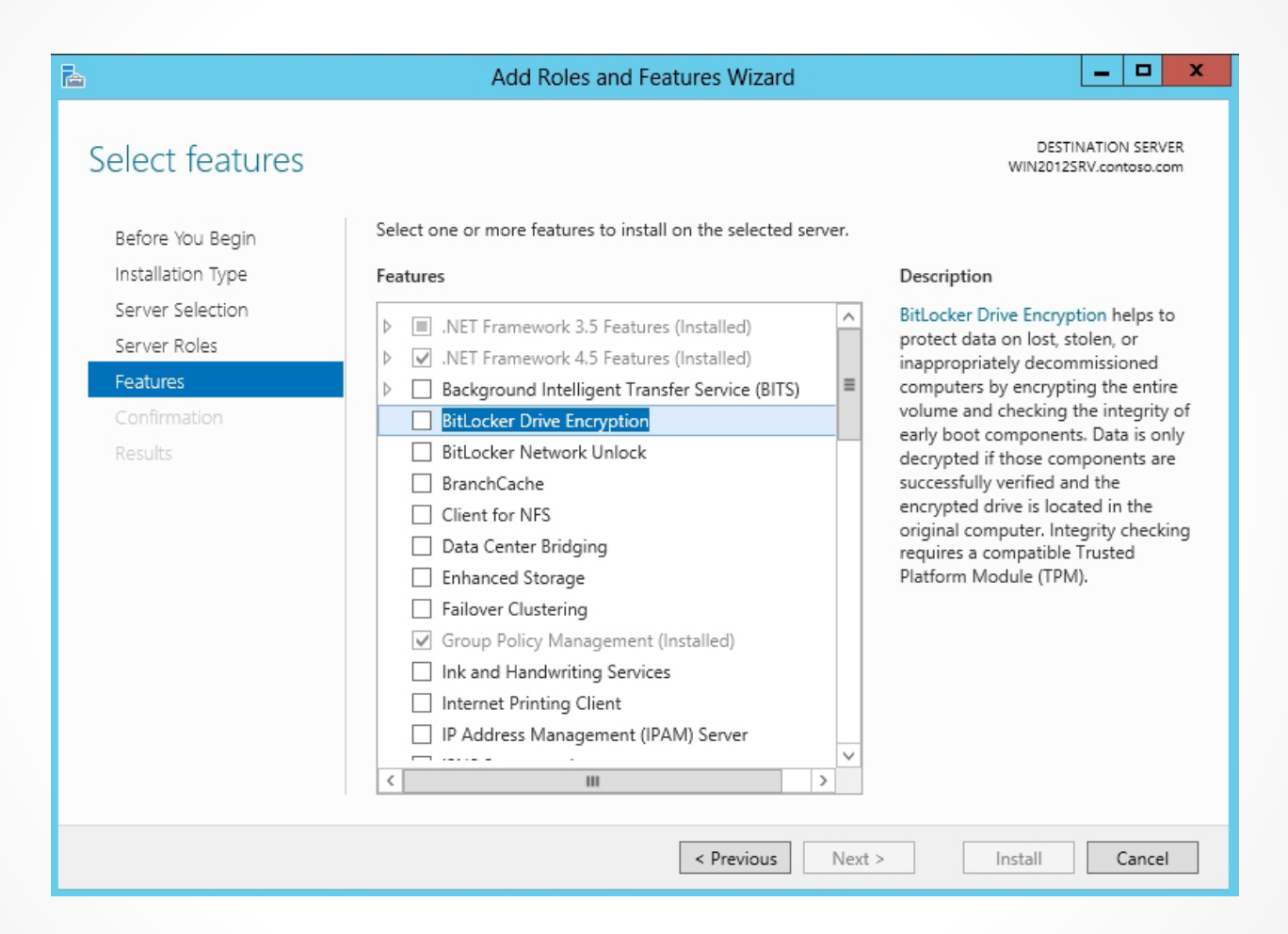

#### Using the Select Features page

#### Install BitLocker

| Add f<br>Encry                             | eatures that are required for BitLocker Drive<br>ption?                                            |  |  |  |
|--------------------------------------------|----------------------------------------------------------------------------------------------------|--|--|--|
| You car<br>role ser                        | not install BitLocker Drive Encryption unless the following vices or features are also installed.  |  |  |  |
| En                                         | hanced Storage                                                                                     |  |  |  |
| ⊿ Re                                       | mote Server Administration Tools                                                                   |  |  |  |
| 4                                          | Feature Administration Tools                                                                       |  |  |  |
|                                            | BitLocker Drive Encryption Administration Utilities     [Tools] BitLocker Recovery Password Viewer |  |  |  |
| [Tools] BitLocker Recovery Password Viewer |                                                                                                    |  |  |  |
|                                            |                                                                                                    |  |  |  |
|                                            |                                                                                                    |  |  |  |
| ✓ Inc                                      | lude management tools (if applicable)                                                              |  |  |  |
|                                            |                                                                                                    |  |  |  |

Opening the Add Roles and Features Wizard

#### Determine Whether You Have TPM

| 4                                                                      | BitLocker Drive Encryption                                                                                                  |                                         |
|------------------------------------------------------------------------|----------------------------------------------------------------------------------------------------|-----------------------------------------|
| 📀 💿 マ 👚 🎭 « All Contro                                                 | IP ► BitLocker Drive Encryption 🗸 🗸                                                                                         | Search Control Panel                    |
| Control Panel Home                                                     | BitLocker Drive Encryption<br>Help protect your files and folders from unautho<br>with BitLocker.<br>Operating system drive | orized access by protecting your drives |
|                                                                        | C: BitLocker off                                                                                                    | 🚫                                       |
|                                                                        | Fixed data drives New Volume (E:) BitLocker off                                                                             | $\odot$                                 |
|                                                                        | Removable data drives - BitLocker To<br>Insert a removable USB flash drive to use BitLo                                     | o GO<br>ocker To Go.                    |
| See also<br>TPM Administration<br>Disk Management<br>Privacy statement |                                                                                                    |                                         |

#### Displaying the BitLocker Drive Encryption window

#### Determine Whether You Have TPM

| 1 Trusted                                                                                                    | Platform Module (TPM) Management on Local Co                                                                                                    | mputer 📃 🗖 🗙                                                               |
|----------------------------------------------------------------------------------------------------|----------------------------------------------------------------------------------------------------|----------------------------------------------------------------------------|
| <ul> <li>File Action View Window Help</li> <li>File Action View Window Help</li> <li>File Provide the second second</li></ul> | TPM Management on Local Computer         Compatible TPM cannot be found         Compatible TPM cannot be found         Compatible TPM cannot be found         Compatible TPM cannot be found         Compatible TPM cannot be found         Compatible TPM cannot be found         Compatible Trusted Platform Module (TPM)         cannot be found on this computer. Verify that this         computer has a 1.2 TPM and it is turned on in the | Actions<br>TPM Management on Local  View New Window from Here Refresh Help |
|                                                                                                    | BIOS.                                                                                                    |                                                                            |

Showing that the system does not have Compatible Trusted Platform Module (TPM)

| 🛞 🏘 BitLocker Drive Encryption (E:)                                                                                                    |
|----------------------------------------------------------------------------------------------------|
| Choose how you want to unlock this drive                                                                                                    |
| Use a password to unlock the drive Passwords should contain uppercase and lowercase letters, numbers, spaces, and symbols. Enter your password Reenter your password |
| Use my smart card to unlock the drive<br>You'll need to insert your smart card. The smart card PIN will be required when you unlock the drive.                       |
|                                                                                                    |
| Next Cancel                                                                                                    |

Using the Choose how you want to unlock this drive page

© 2013 John Wiley & Sons, Inc.

| 📀 🎭 BitLocker Drive Encryption (E:)                                                                                                    | x |
|----------------------------------------------------------------------------------------------------|---|
| How do you want to back up your recovery key?<br>If you forget your password or lose your smart card, you can use your recovery key to access your drive. |   |
| <ul> <li>Save to a USB flash drive</li> </ul>                                                                                                    |   |
| ✦ Save to a file                                                                                                    |   |
| <ul> <li>Print the recovery key</li> </ul>                                                                                                    |   |
| What is a recovery key?                                                                                                    |   |
| Next Cancel                                                                                                    |   |

### Using the How do you want to back up your recovery key? page

© 2013 John Wiley & Sons, Inc.

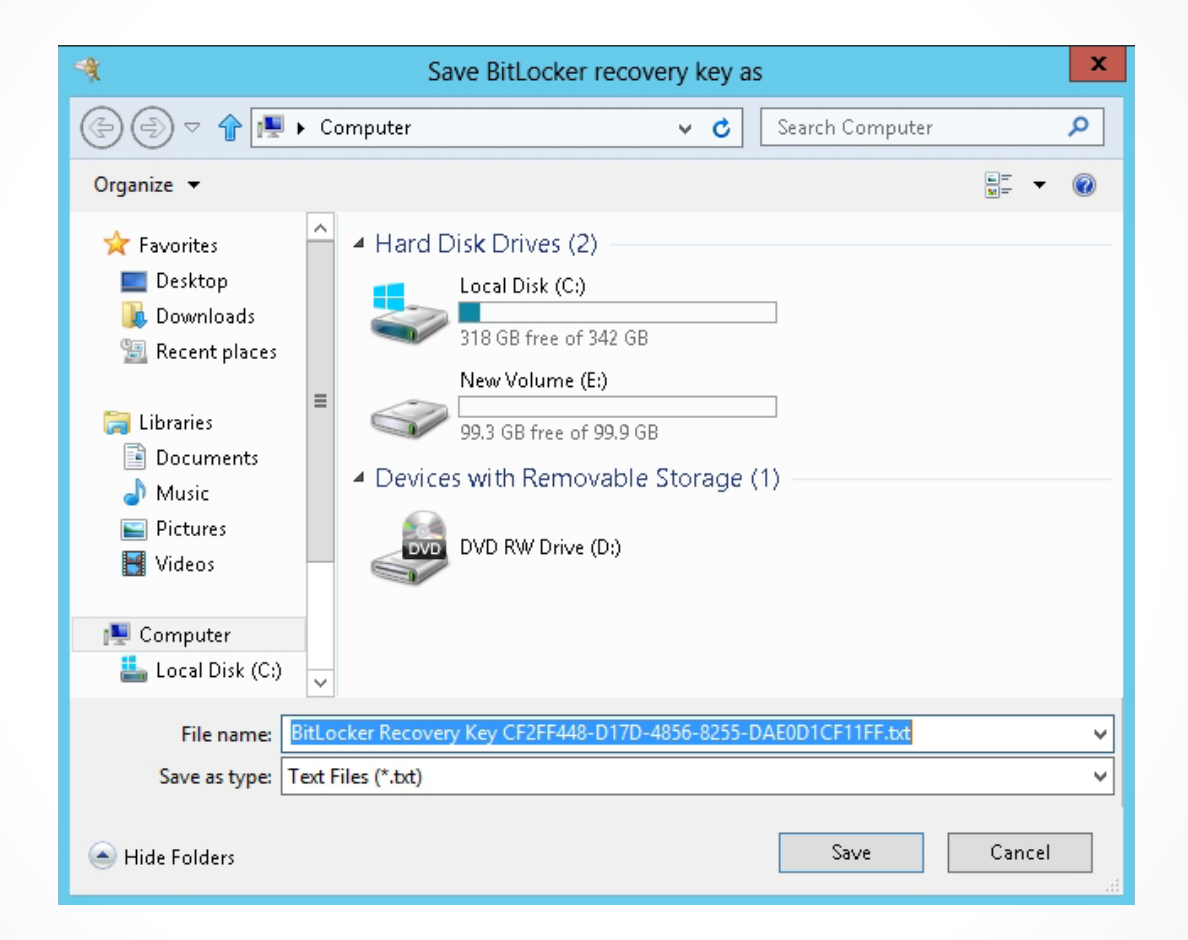

#### Using the Save BitLocker recovery key as dialog box

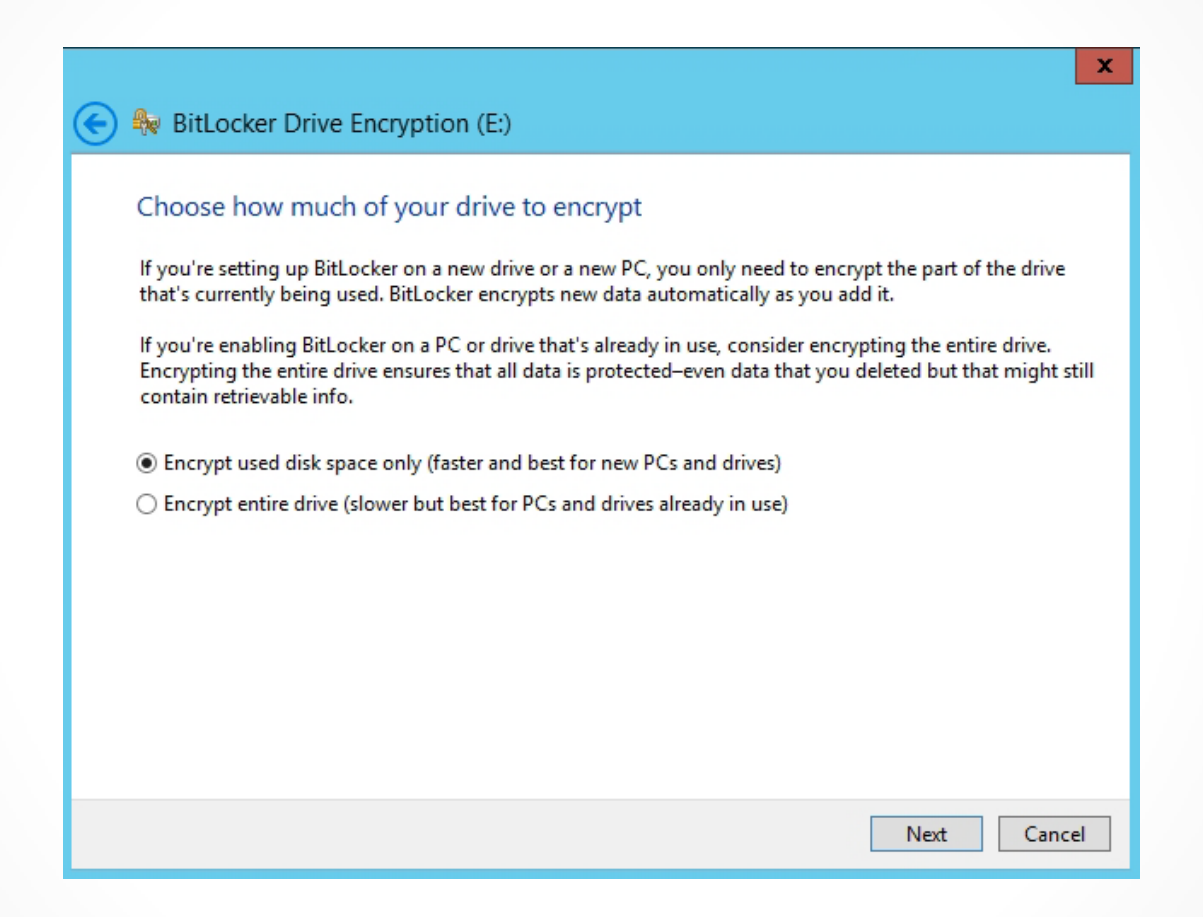

Using the Choose how much of your drive to encrypt page

|                                                                                                    | X                       |
|----------------------------------------------------------------------------------------------------|-------------------------|
| 📀 🏶 BitLocker Drive Encryption (E:)                                                                                                    |                         |
| Are you ready to encrypt this drive?<br>You'll be able to unlock this drive using a password.<br>Encryption might take a while depending on the size of the drive.<br>Until encryption is complete, your files won't be protected. |                         |
|                                                                                                    | Start encrypting Cancel |

#### Using the Are you ready to encrypt this drive? page

#### BitLocker Drive Encryption Control Panel Applet

| <b>A</b>                                             | BitLocker Drive Encryption                                                                                               | _ <b>D</b> X                                                                                                    |
|------------------------------------------------------|----------------------------------------------------------------------------------------------------|----------------------------------------------------------------------------------------------------|
| 📀 💿 マ 👚 🎭 « All Contro                               | ol P 🕨 BitLocker Drive Encryption 🛛 🗸 🖒                                                                                  | Search Control Panel                                                                                                    |
| Control Panel Home                                   | BitLocker Drive Encryption<br>Help protect your files and folders from unau<br>with BitLocker.<br>Operating system drive | <b>(</b>                                                                                                    |
|                                                      | C: BitLocker off                                                                                                    | $\odot$                                                                                                    |
|                                                      |                                                                                                    | 🎯 Turn on BitLocker                                                                                                    |
|                                                      | Fixed data drives                                                                                                    |                                                                                                    |
|                                                      | New Volume (E:) BitLocker on                                                                                             | $\odot$                                                                                                    |
|                                                      |                                                                                                    | <ul> <li>Back up recovery key<br/>Change password</li> <li>Remove password</li> <li>Add smart card</li> <li>Turn on auto-unlock</li> <li>Turn off BitLocker</li> </ul> |
|                                                      | Removable data drives - BitLocker                                                                                        | To Go                                                                                                    |
| See also<br>PPM Administration<br>So Disk Management | Insert a removable USB flash drive to use B                                                                              | itLocker To Go.                                                                                                    |
| Privacy statement                                    |                                                                                                    |                                                                                                    |

Showing the BitLocker applet options for a BitLockerencrypted volume

## BitLocker To Go

- Was introduced in Windows 7 and Windows Server 2008 R2.
- Enables users to encrypt removable USB devices, such as flash drives and external hard disks.
- Does not require a TPM chip because the system does use the removable drive as a boot device.

## Configuring BitLocker To Go

- 1. Insert the removable drive.
- 2. Open the BitLocker Drive Encryption Control Panel.
- 3. The device appears in the interface with a *Turn on BitLocker* link just like that of the computer's hard disk drive.

# BitLocker Pre-Provisioning

- Starting with Windows 8, BitLocker supports preprovisioning, which allows BitLocker to be enabled before the operating system is installed.
- During pre-provisioning, Windows generates a random encryption key that BitLocker uses to encrypt the volume. The random encryption key is stored on the disk, unprotected.
- To enable BitLocker pre-provisioning, use a customized Windows Preinstallation Environment (WinPE) image and execute the following command:

Manage-bde -on x:

### Configuring BitLocker Policies

To create a data recovery agent (DRA) for BitLocker:

- Add the user account you want to designate to the Computer Configuration\Policies\Windows Settings\Security Settings\Public Key Policies\BitLocker Drive Encryption container in a GPO or to the system's Local Security Policy.
- Configure the Provide the unique identifiers for your organization policy setting in the Computer Configuration Policies Administrative Templates Windows Components BitLocker Drive Encryption container with unique identification fields for your BitLocker drives.

### **Configuring BitLocker Policies**

| Se Provid                                                                                                    | e the unique identifiers for your organization                                                                                                    | ٢ |
|----------------------------------------------------------------------------------------------------|----------------------------------------------------------------------------------------------------|---|
| Provide the unique identifiers for y                                                                                  | our organization <u>P</u> revious Setting <u>N</u> ext Setting                                                                                                    |   |
| <ul> <li>Not <u>Configured</u> Comment:</li> <li><u>Enabled</u></li> <li><u>Disabled</u><br/>Supported on:</li> </ul> | Windows 7 operating systems                                                                                                    |   |
| Options:                                                                                                    |                                                                                                    | 2 |
| BitLocker identification field:<br>TestID<br>Allowed BitLocker identification field:<br>TestID                        | This policy setting allows you to associate unique organizational<br>identifiers to a new drive that is enabled with BitLocker. These<br>identifiers are stored as the identification field and allowed<br>identification field. The identification field allows you to<br>associate a unique organizational identifier to BitLocker-<br>protected drives. This identifier is automatically added to new<br>BitLocker-protected drives and can be updated on existing<br>BitLocker-protected drives using the manage-bde command-<br>line tool. An identification field is required for management of<br>certificate-based data recovery agents on BitLocker-protected<br>drives and for potential updates to the BitLocker To Go Reader.<br>BitLocker will only manage and update data recovery agents<br>when the identification field on the drive matches the value<br>configured in the identification field. In a similar manner,<br>BitLocker will only update the BitLocker To Go Reader when the<br>identification field on the drive matches the value<br>configured in the identification field. In a similar manner,<br>BitLocker will only update the BitLocker To Go Reader when the<br>identification field on the drive matches the value configured for<br>the identification field.<br>The allowed identification field is used in combination with the<br>"Deny write access to removable drives not protected by<br>BitLocker" policy setting to help control the use of removable | * |
|                                                                                                    | OK Cancel Apply                                                                                                    |   |

Configuring the Provide the unique identifiers for your organization policy setting

### Configuring BitLocker Policies

- To create a data recovery agenty (DRA) for BitLocker (continued):
- Enable DRA recovery for each type of BitLocker resource you want to recover:
  - o Choose how BitLocker-protected operating system drives can be recovered.
  - o Choose how BitLocker-protected fixed drives can be recovered.
  - o Choose how BitLocker-protected removable drives can be recovered.

### **Configuring BitLocker Policies**

| See Choose how BitLocker-pro                                                                                                    | otected fixed drives can be recovered                                                                                                    |
|----------------------------------------------------------------------------------------------------|----------------------------------------------------------------------------------------------------|
| Choose how BitLocker-protected fixed drives can be                                                                                                    | recovered Previous Setting Next Setting                                                                                                    |
| Not <u>C</u> onfigured Comment:     Enabled     Disabled                                                                                                    |                                                                                                    |
| Windows / ope                                                                                                    | rating systems                                                                                                    |
| Options:                                                                                                    | Help:                                                                                                    |
| ✓ Allow data recovery agent         Configure user storage of BitLocker recovery information:         Allow 48-digit recovery password         ✓         Allow 256-bit recovery key         ✓         Omit recovery options from the BitLocker setup wizard         ✓         ✓         Save BitLocker recovery information to AD DS for fixed data drives         Configure storage of BitLocker recovery information | This policy setting allows you to control how BitLocker-<br>protected fixed data drives are recovered in the absence of the<br>required credentials. This policy setting is applied when you turn<br>on BitLocker.<br>The "Allow data recovery agent" check box is used to specify<br>whether a data recovery agent can be used with BitLocker-<br>protected fixed data drives. Before a data recovery agent can be<br>used it must be added from the Public Key Policies item in either<br>the Group Policy Management Console or the Local Group<br>Policy Editor. Consult the BitLocker Drive Encryption Deployment<br>Guide on Microsoft TechNet for more information about adding<br>data recovery agents. |
| Compare scorege of Dictocker recovery information     to AD DS:     Backup recovery passwords and key packages     On ot enable BitLocker until recovery     information is stored to AD DS for fixed data     drives     <     III     >                                                                                                    | select whether users are allowed, required, or not allowed to<br>generate a 48-digit recovery password or a 256-bit recovery key.<br>Select "Omit recovery options from the BitLocker setup wizard"<br>to prevent users from specifying recovery options when they<br>turn on BitLocker on a drive. This means that you will not be able<br>to specify which recovery option to use when you turn on<br>BitLocker, instead BitLocker recovery options for the drive are<br>determined by the policy setting.<br>In "Save BitLocker recovery information to Active Directory                                                                                                    |
|                                                                                                    | OK Cancel Apply                                                                                                    |

Configuring how BitLocker-protected fixed drives can be recovered

### Managing BitLocker Certificates

- Back up the necessary digital certificates and keys.
- Configure BitLocker Drive Encryption to back up recovery information for BitLockerprotected drives and the TPM to AD DS.

#### Managing BitLocker Certificates

| Store BitLocker recovery information in Active Directory Domain Services (Windows Server 2008 and Windows Vista)         Previous Setting       Next Setting            • Not Configured        Comment:             • Enabled        Windows Server 2008 and Windows Vista             • Disabled        Supported on:             Ørtions:        Help:             Previous Active backup to AD DS           Previous Active Directory             If selected, cannot turn on BitLocker if backup fails         (recommended default).           This policy setting allows you to manage the Active Directory         Tomain Services (AD DS) blackup of BitLocker to prevent data loss due         to computers running Windows Server 2008 or Windows Vista.             If not selected, cannot turn on BitLocker even if backup         fails. Backup is not automatically retried.             Select BitLocker recovery information to store:             A recovery password is a 48-digit number that         unlocks access to a BitLocker-protected drive.             A recovery password is a 48-digit number that         unlocks access to a BitLocker-protected drive.             A recovery password is a 48-digit number that         unlocks access to a BitLocker information to store:             III             BitLocker is available on Microsoft TechNet.                                                                                                    | Store BitLocker recovery infor                                                                                                    | mation in Ac                                                              | ctiv | ve Directory Domain Services (Windows 📒 🗖                                                                                                    | x |
|----------------------------------------------------------------------------------------------------|----------------------------------------------------------------------------------------------------|---------------------------------------------------------------------------|------|----------------------------------------------------------------------------------------------------|---|
| <ul> <li>Not Configured Comment:</li> <li>Enabled</li> <li>Disabled</li> <li>Supported on:</li> <li>Windows Server 2008 and Windows Vista</li> <li>Options:</li> <li>Help:</li> </ul> Options: <ul> <li>Help:</li> </ul> If selected, cannot turn on BitLocker if backup fails (recommended default). <ul> <li>If not selected, can turn on BitLocker if backup fails (recommended default).</li> <li>If not selected, can turn on BitLocker even if backup fails (recommended default). <ul> <li>If not selected, can turn on BitLocker even if backup fails (recovering data encrypted by BitLocker to prevent data loss due to lack of key information. This provides an administrative method of recovering data encrypted by BitLocker to prevent data loss due to lack of key information. This policy setting is only applicable to computers running Windows Server 2008 or Windows Vista. <ul> <li>If you enable this policy setting, BitLocker recovery information is automatically and silently backed up to AD DS when BitLocker is turned on for a computer. This policy setting is applied when you turn on BitLocker.</li> <li>A recovery password is a 48-digit number that unlocks access to a BitLocker-protected drive.</li> <li>A key package contains a drive's BitLocker encovery information includes the recovery password and sciences to a BitLocker recovery information includes the recovery password and science recovery information includes the recovery password and science recovery information include a package with the secure of the package encourse is a bitLocker is available on Microsoft TechNet.</li> <li>BitLocker recovery information includes the recovery password and science recovery information include a package</li> </ul></li></ul></li></ul> | Store BitLocker recovery informatio Previous Setting Next Setting                                                                                                    | n in Active Din                                                           | rect | ory Domain Services (Windows Server 2008 and Windows Vista)                                                                                                    |   |
| Options:       Help:         Options:       Help:         If selected, cannot turn on BitLocker if backup fails (recommended default).       This policy setting allows you to manage the Active Directory Domain Services (AD DS) backup of BitLocker Drive Encryption recovery information. This provides an administrative method of recovering data encrypted by BitLocker to prevent data loss due to lack of key information. This policy setting is only applicable to computers running Windows Server 2008 or Windows Vista.         Select BitLocker recovery information to store:       If you enable this policy setting is applied when you turn on BitLocker of the policy setting is applied when you turn on BitLocker.         A recovery password is a 48-digit number that unlocks access to a BitLocker-protected drive.       Note: You might need to set up appropriate schema extensions and access control settings on the domain before AD DS backup for BitLocker is available on Microsoft TechNet.         A key package contains a drive's BitLocker encovery information includes the recovery password and some unique identifier data. You can also include a package       without a package                                                                                                    | <ul> <li>Not Configured Comment:</li> <li>Enabled</li> <li>Disabled</li> <li>Supported on:</li> </ul>                                                                                                    | Windows Serv                                                              | ver  | 2008 and Windows Vista                                                                                                    | < |
| <ul> <li>This policy setting allows you to manage the Active Directory Domain Services (AD DS) backup of BitLocker Drive Encryption recovery information. This provides an administrative method of recovering data encrypted by BitLocker to prevent data loss due to lack of key information. This policy setting is only applicable to computers running Windows Server 2008 or Windows Vista.</li> <li>If not selected, can turn on BitLocker even if backup fails. Backup is not automatically retried.</li> <li>Select BitLocker recovery information to store:</li> <li>If you enable this policy setting, BitLocker recovery information is automatically and silently backed up to AD DS when BitLocker is turned on for a computer. This policy setting is applied when you turn on BitLocker.</li> <li>Note: You might need to set up appropriate schema extensions and access control settings on the domain before AD DS backup for BitLocker is available on Microsoft TechNet.</li> <li>A key package contains a drive's BitLocker encryption key secured by one or more recovery</li> <li>If uncertainty and some unique identifier data. You can also include a package</li> </ul>                                                                                                    | Options:                                                                                                    |                                                                           |      | Help:                                                                                                    | × |
|                                                                                                    | Require BitLocker backup to AD DS     If selected, cannot turn on BitLocker if b     (recommended default).     If not selected, can turn on BitLocker ev     fails. Backup is not automatically retried     Select BitLocker recovery information to     A recovery password is a 48-digit numb     unlocks access to a BitLocker-protected     A key package contains a drive's BitLock     encryption key secured by one or more     nasswords     III | en if backup<br>b store: =<br>er that<br>drive.<br>ker<br>recovery v<br>> |      | This policy setting allows you to manage the Active Directory<br>Domain Services (AD DS) backup of BitLocker Drive Encryption<br>recovery information. This provides an administrative method of<br>recovering data encrypted by BitLocker to prevent data loss due<br>to lack of key information. This policy setting is only applicable<br>to computers running Windows Server 2008 or Windows Vista.<br>If you enable this policy setting, BitLocker recovery information<br>is automatically and silently backed up to AD DS when BitLocker<br>is turned on for a computer. This policy setting is applied when<br>you turn on BitLocker.<br>Note: You might need to set up appropriate schema extensions<br>and access control settings on the domain before AD DS backup<br>for BitLocker is available on Microsoft TechNet.<br>BitLocker recovery information includes the recovery password<br>and some unique identifier data. You can also include a package |   |

Enabling Store BitLocker Recovery Information in AD DS

## Configuring the Network Unlock Feature

Hardware and software requirements:

- Windows 8 installation on UEFI firmware with UEFI
   DHCP drivers
- BitLocker Network Unlock feature using Server Manager
- Windows Server 2012 Windows Deployment Services (WDS) role
- DHCP server, separate from the WDS server and the domain controller
- A Network Unlock certificate
- Network Unlock Group Policy settings
   configured

#### Configuring the Network Unlock Feature

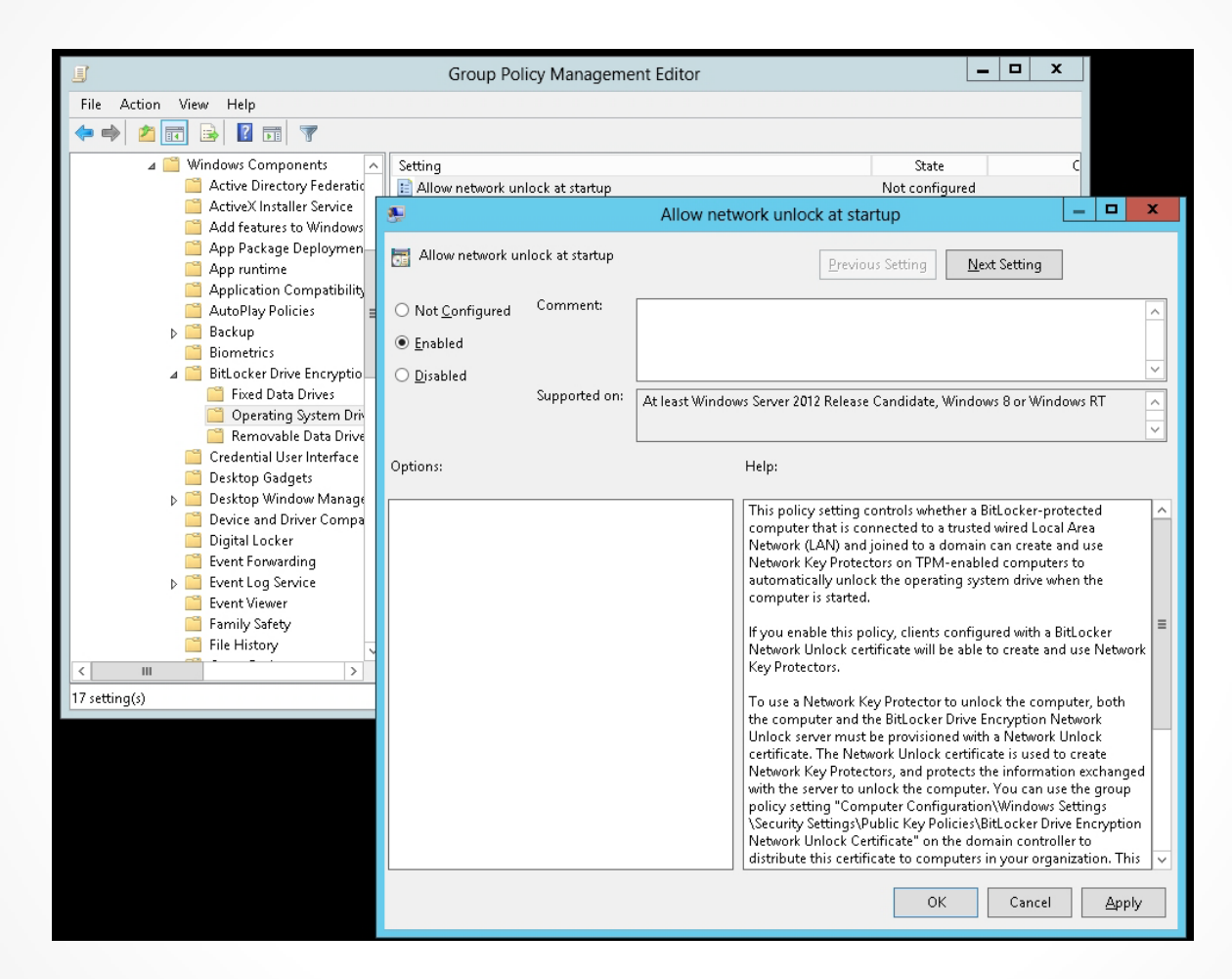

Configuring Network Unlock Group Policy settings

### Configuring the Network Unlock Feature

- Network Unlock works similarly to the TPM plus startup key, but instead of reading a startup key from a USB device, Network Unlock uses an unlock key.
- The key is composed of a key that is stored on the machine's local TPM and a key that Network Unlock receives from Windows Deployment Services.
- If the WDS server is unavailable, BitLocker cannot communicate with a WDS server and instead displays the startup key unlock screen.

# Lesson Summary

- Encryption is the process of converting data into a format that cannot be read by another user. Once a user has encrypted a file, it automatically remains encrypted when the file is stored on disk.
   Decryption is the process of converting data from encrypted format back to its original format.
- Encrypting File System (EFS) can encrypt files on an NTFS volume that cannot be used unless the user has access to the keys required to decrypt the information.
- To encrypt or decrypt a folder or file, you enable or disable the encryption attribute.
- The cipher.exe command displays or alters the encryption of folders and files on NTFS volumes.
- In later versions of NTFS, if you need to share an EFS-protected file with other users, you need to add the user's encryption certificate to the file.

# Lesson Summary

- To help you manage the use of EFS, you can use group policies to meet your organization's security needs.
- You can set up a data recovery agent (DRA) to recover EFS encrypted files for a domain.
- BitLocker Drive Encryption (BDE) is the feature in Windows Vista, Windows 7, Windows Server 2008, Windows Server 2008 R2, and Windows Server 2012 that uses a computer's TPM.
- A Trusted Platform Module (TPM) is a microchip that is built into a computer. It is used to store cryptographic information, such as encryption keys. Information stored on the TPM can be more secure from external software attacks and physical theft.
- Network Unlock provides an automatic unlock of operating system volumes at system reboot when connected to a trusted wired corporate network.

#### Copyright 2013 John Wiley & Sons, Inc.

All rights reserved. Reproduction or translation of this work beyond that named in Section 117 of the 1976 United States Copyright Act without the express written consent of the copyright owner is unlawful. Requests for further information should be addressed to the Permissions Department, John Wiley & Sons, Inc. The purchaser may make back-up copies for his/her own use only and not for distribution or resale. The Publisher assumes no responsibility for errors, omissions, or damages, caused by the use of these programs or from the use of the information contained herein.

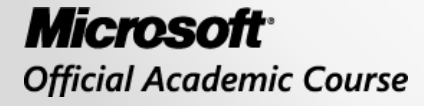

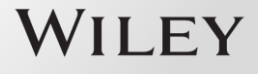